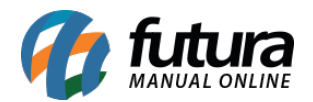

Caminho: Painel Administrativo > Sistemas > Usuários > Usuários

Referência: FEC38

Versão: 2020.09.07

*Como Funciona:* Esta tela é utilizada para criar e editar usuários de acesso ao painel.

Para isso, acesse o caminho indicado acima e o site abrirá a página abaixo:

| Usuários<br>Principal > Usuários |            |   |                             | Excluir | Inse |
|----------------------------------|------------|---|-----------------------------|---------|------|
| carol                            | Habilitado | C | 0ata de criação: 15/03/2019 |         |      |
| futura                           | Habilitado | C | )ata de criação: 28/07/2015 |         |      |

Para acrescentar um novo usuário, clique em **Inserir** ou em **Editar** para efetuar alterações. Após definir, a seguinte tela será aberta:

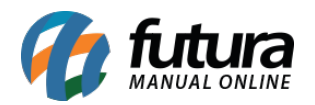

| Painel                                  | Catálogo 💙 | Marketplace 💙 | Extensões 👻 | Vendas 👻 | Sistema 👻 | Relatórios 🗸 |                 |
|-----------------------------------------|------------|---------------|-------------|----------|-----------|--------------|-----------------|
| <b>Usuários</b><br>Principal > Usuários |            |               |             |          |           |              | Cancelar Salvar |
| * Usuário:                              |            |               |             |          |           | Situação:    |                 |
| * Nome:                                 |            |               |             |          |           | Tabilitado   |                 |
| * Sobrenome:                            |            |               |             |          |           |              |                 |
| E-mail:<br>teste@gmail.com              |            |               |             |          |           |              |                 |
| Grupo de Usuário:                       |            |               |             |          | ~         |              |                 |
| Senha:                                  |            |               |             |          |           |              |                 |
| Repetir Senha:                          |            |               |             |          |           |              |                 |
|                                         |            |               |             |          |           |              |                 |

Defina as informações do usuário e clique em **Salvar** para finalizar o procedimento.